VRay All  $\bigcirc \bigcirc \bigcirc @ \blacksquare \blacksquare = \neg \bigcirc \land \land \land \bigcirc @ \bigcirc × \land \land \bigcirc @ @ \land \land \bigcirc @ @ \land \bigcirc \bigcirc @$ 

#### IN THE VRAY TOOLBAR SELECT THE IMPORT OPTION -

| 19          |                | 10/2010 10 10 21 1011  | The reneration |       |
|-------------|----------------|------------------------|----------------|-------|
| V-Ray Trees |                | doi:11/5/2018 10:12 AM | File folder    |       |
|             | Fair and S. S. |                        | 24471 ST ST    | 1.000 |

#### FIND THE VRAY TREES FOLDER (LINK IN EMAIL)

VRAY Proxies

11/5/2018 10:13 AM File folder

## THEN SELECT VRAY PROXIES

| Acer_rubrum_Thin.vrmesh       | 9/10/2015 9:19 AM  | VRMESH File | 558 KB    |
|-------------------------------|--------------------|-------------|-----------|
| Acer_sml_01.vrmesh            | 4/7/2015 4:27 PM   | VRMESH File | 8,524 KB  |
| Amelanchier_01.vrmesh         | 5/1/2015 10:30 AM  | VRMESH File | 5,068 KB  |
| Betula_02.vrmesh              | 5/4/2015 6:58 PM   | VRMESH File | 13,502 KB |
| Betula_multi_02.vrmesh        | 5/4/2015 7:17 PM   | VRMESH File | 10,449 KB |
| Betula_whip.vrmesh            | 5/21/2015 6:32 PM  | VRMESH File | 546 KB    |
| Ginkgo_Bilabo-Columnar.vrmesh | 11/28/2016 4:50 PM | VRMESH File | 2,827 KB  |
| Grass_Typical.vrmesh          | 4/3/2017 12:28 PM  | VRMESH File | 77 KB     |
| Gymnodadus 01 yrmesh          | 5/1/2015 2:00 PM   | VRMESH File | 12 854 KR |

CHOOSE A TREE OF YOUR CHOICE

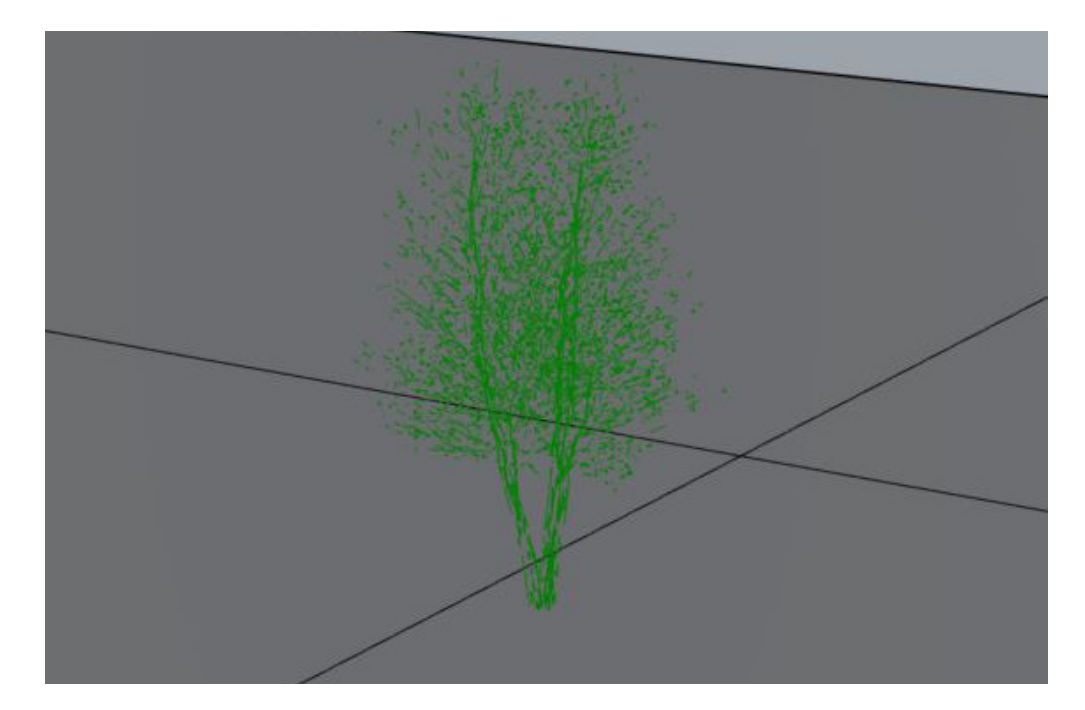

ONCE YOU SELECT THE TREE CLICK ONTO THE SCREEN AND YOUR TREE WILL BE PLACED (IT MAY BE REALLY SMALL SO ZOOM INTO THE AREA YOU CLICK AND THEN SCALE YOUR TREE TO THE RIGHT SIZE)

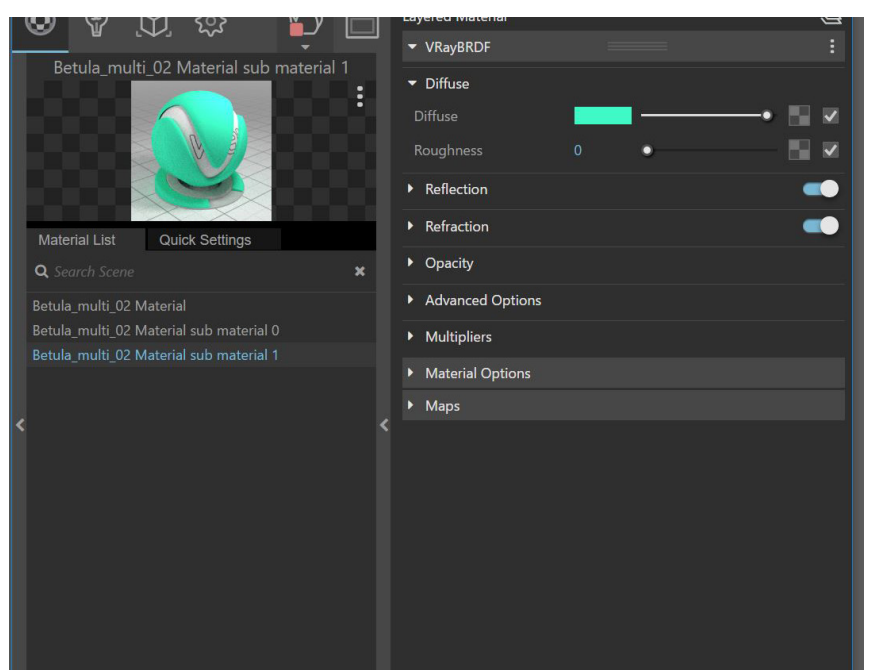

NOW THAT THE TREE IS PLACED WE NEED TO ADD TEXTURES, UNDER THE VRAY MATERIALS PALET YOU'LL SEE THAT VRAY AUTOMATICALLY CREATED THREE LINES OF MATERIALS FOR YOUR TREE, THE ONLY ISSUE IS THAT WE DONT KNOW WHICH IS FOR THE LEAVES AND WHICH IS FOR THE BARK.

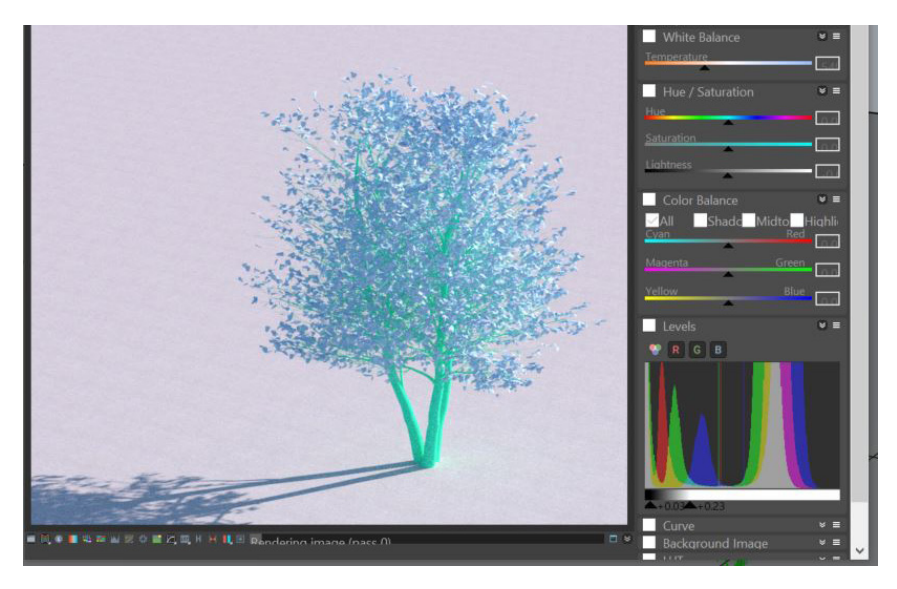

#### IF YOU DO A LITTLE RENDER YOU CAN SEE WHICH COLOR SHOWS UP FOR THE LEAVES AND WHICH COLOR SHOWS UP FOR THE BARK (VRAY TIP: IF YOU RIGHT CLICK THE TEA KETTLE YOU CAN DRAG A WINDOW OVER A PORTION OF THE SCREEN TO DO A TEST RENDER

吏◙⌀◙◙₽₽≈米₽©₽≈₽₽₽₽

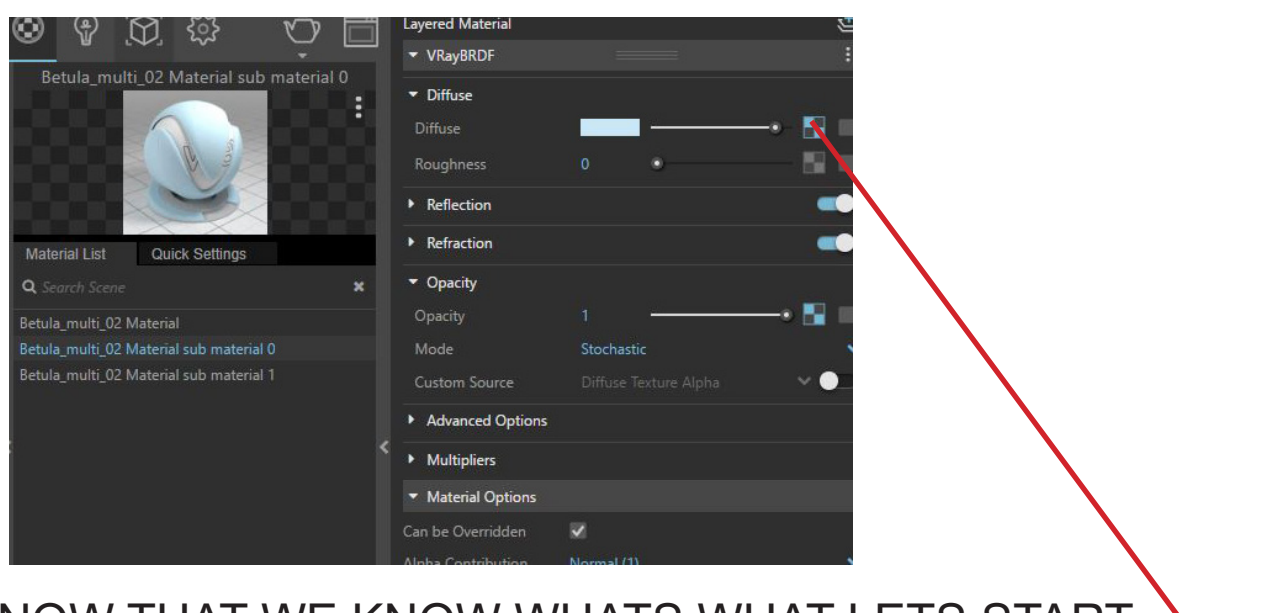

NOW THAT WE KNOW WHATS WHAT LETS START WITH THE LEAVES, UNDER THE DIFFUSE SETTING CLICK THE CHECKER BOX

| V-Ray Asset Editor |        | (3.5) | × |    |
|--------------------|--------|-------|---|----|
| None               |        |       |   |    |
| 🖻 Bitmap           |        |       |   | 1  |
| Color              |        |       |   |    |
| - Temperature      |        |       |   |    |
| Gradient           |        |       |   |    |
| Sky Sky            |        |       |   |    |
| ▼ Utility          |        |       |   |    |
| Color Correction   |        |       |   | 5  |
| 🦉 Simple Mix       | E None |       |   | 1  |
| 🔆 Mix (Value)      |        |       |   |    |
| Mix (Operator)     |        |       |   |    |
| Mix (Map)          |        |       |   | ų, |
| Multi-Sub          |        |       |   |    |
| Tri-Planar         |        |       |   |    |
| ✓ 2D Textures      |        |       |   | -  |
| Checker            |        |       |   |    |
| Grid               |        |       |   | K  |
| Tiles              |        |       |   |    |
| Cloth              |        |       |   |    |
| HAR Landbar        |        |       |   |    |

#### AND THEN SELECT BITMAP

| Rhino        | 11/5/2018 10:13 AM | File folder |
|--------------|--------------------|-------------|
| Textures     | 11/5/2018 10:13 AM | File folder |
| VRAY Proxies | 11/5/2018 10:13 AM | File folder |

#### SELECT THE TEXTURES FOLDER

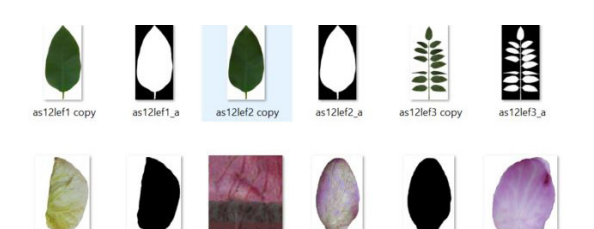

# SELECT A LEAF OF YOUR CHOICE (COLORED LEAF)

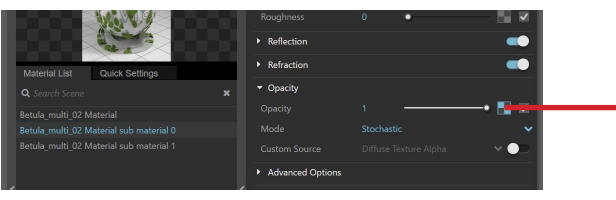

#### THEN GO BACK AND DO THE SAME FOR OPACITY EXCEPT CHOOSE THE BLACK AND WHITE INVERSE OF THE LEAF

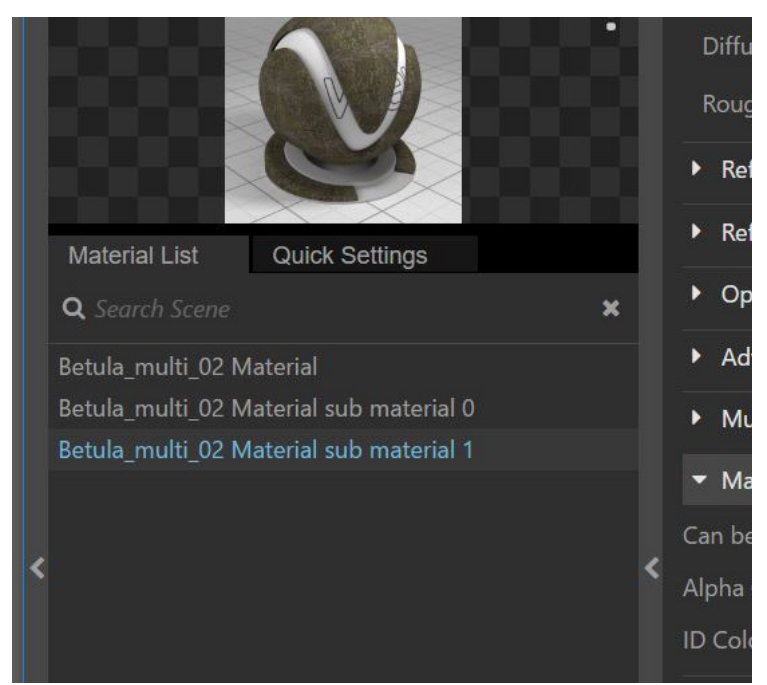

### NOW GO TO THE BARK MATERIAL AND ADD A BARK TEXTURE (ALSO IN THE TEXTURES FOLDER). YOU DONT NEED TO ADD AN OPACITY TEXTURE FOR THE BARK.

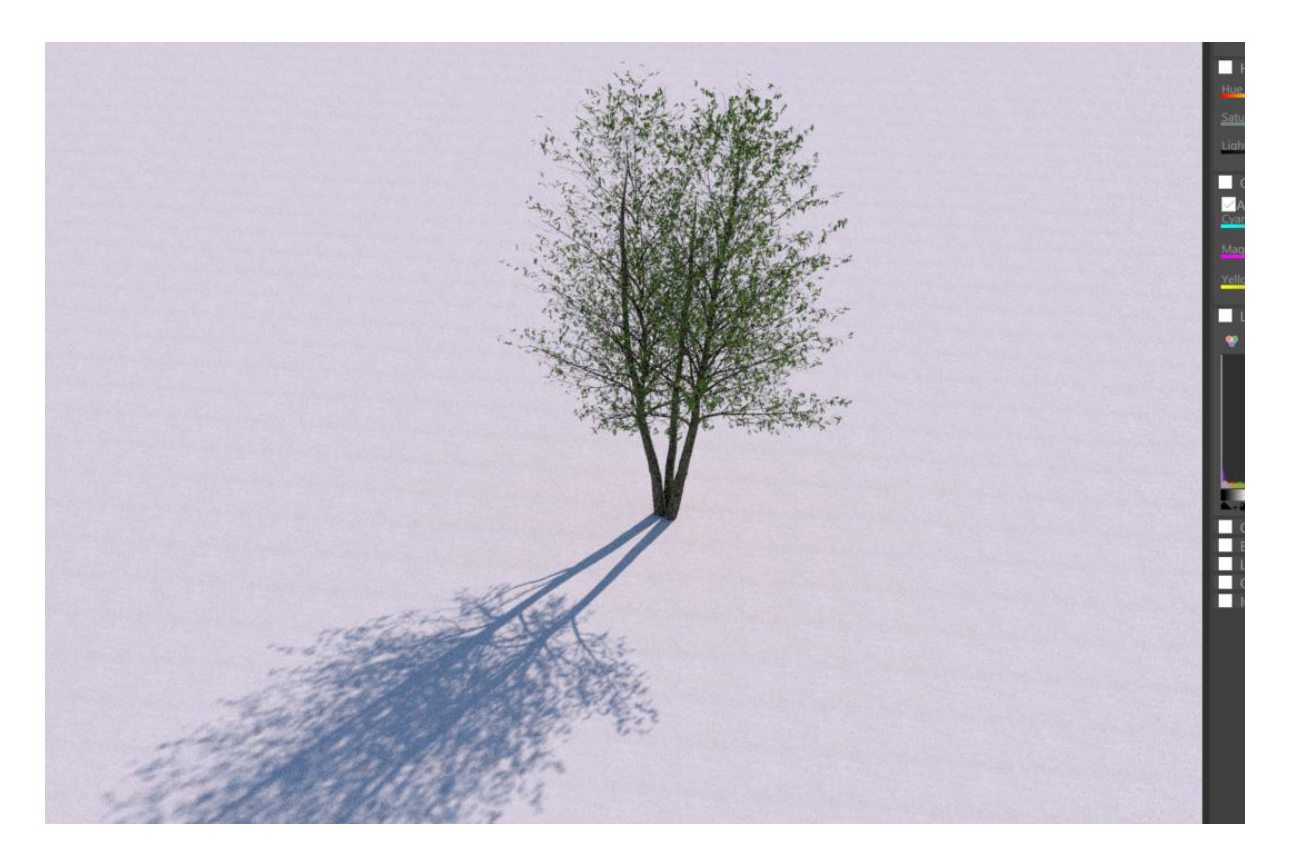

## CLICK RENDER AND YOURE DONE!

|                                         |                                                                                                    |                                                                                                    | Roughness                                                                                                    | 0                                                                                                    | •                                                                                                    |                                                                                                    |
|-----------------------------------------|----------------------------------------------------------------------------------------------------|----------------------------------------------------------------------------------------------------|----------------------------------------------------------------------------------------------------|----------------------------------------------------------------------------------------------------|----------------------------------------------------------------------------------------------------|----------------------------------------------------------------------------------------------------|
|                                         |                                                                                                    | •                                                                                                    | Reflection                                                                                                    |                                                                                                    |                                                                                                    |                                                                                                    |
| Material List Quick Settings            |                                                                                                    | )                                                                                                    | Refraction                                                                                                    |                                                                                                    |                                                                                                    |                                                                                                    |
| <b>Q</b> Search Scene <b>X</b>          |                                                                                                    | •                                                                                                    | Opacity                                                                                                    |                                                                                                    |                                                                                                    |                                                                                                    |
| Betula_multi_02 Material                |                                                                                                    | •                                                                                                    | Advanced Options                                                                                                    |                                                                                                    |                                                                                                    |                                                                                                    |
| Betula_multi_02 Material sub material 0 |                                                                                                    | •                                                                                                    | Multipliers                                                                                                    |                                                                                                    |                                                                                                    |                                                                                                    |
| Betula_multi_02 Material sub material 1 |                                                                                                    | Ci                                                                                                    | <ul> <li>Material Options</li> </ul>                                                                                                    |                                                                                                    |                                                                                                    |                                                                                                    |
|                                         |                                                                                                    |                                                                                                    | an be Overridden                                                                                                    | ~                                                                                                    |                                                                                                    |                                                                                                    |
|                                         | <                                                                                                    | A                                                                                                    | lpha Contribution                                                                                                    | Normal (1)                                                                                                    |                                                                                                    | ~                                                                                                    |
|                                         |                                                                                                    | 10                                                                                                    | ) Color                                                                                                    |                                                                                                    |                                                                                                    | •-                                                                                                    |
|                                         |                                                                                                    |                                                                                                    | <ul> <li>Raytrace Properties</li> </ul>                                                                                                    |                                                                                                    |                                                                                                    |                                                                                                    |
|                                         |                                                                                                    |                                                                                                    | Cast Shadows                                                                                                    | <b>v</b>                                                                                                    |                                                                                                    |                                                                                                    |
|                                         |                                                                                                    |                                                                                                    | Only in Secondary                                                                                                    | $\boldsymbol{\prec}$                                                                                                    |                                                                                                    |                                                                                                    |
|                                         |                                                                                                    | Þ                                                                                                    | Maps                                                                                                    |                                                                                                    |                                                                                                    |                                                                                                    |
|                                         |                                                                                                    |                                                                                                    |                                                                                                    |                                                                                                    |                                                                                                    |                                                                                                    |
|                                         |                                                                                                    |                                                                                                    |                                                                                                    |                                                                                                    |                                                                                                    |                                                                                                    |
|                                         | Material List Quick Settings   Q Search Scene X   Betula_multi_02 Material   Betula_multi_02 Material sub material 0   Betula_multi_02 Material sub material 1 | Material List Quick Settings<br>Q Search Scene X<br>Betula_multi_02 Material<br>Betula_multi_02 Material sub material 0<br>Betula_multi_02 Material sub material 1 | Material List Quick Settings<br>Q Search Scene ×<br>Betula_multi_02 Material<br>Betula_multi_02 Material sub material 0<br>Betula_multi_02 Material sub material 1 | Material List Quick Settings   Q. Search Scene *   Betula_multi_02 Material >   Betula_multi_02 Material sub material 0 >   Betula_multi_02 Material sub material 1 >   Material List Can be Overridden   Alpha Contribution DColor   ID Color >   Raytrace Properties Cast Shadows   Only in Secondary >   Maps | Material List Quick Settings   Q. Search Scene     *       Betula_multi_02 Material Betula_multi_02 Material sub material 0 Betula_multi_02 Material sub material 1 * Material Options Can be Overridden Alpha Contribution Normal (1) ID Color * Raytrace Properties Cast Shadows Only in Secondary * Maps | Material List Quick Settings   Q. Search Scene X   Betula_multi_02 Material >   Betula_multi_02 Material sub material 0 >   Betula_multi_02 Material Sub material 1 >   Material Coptions >   Can be Overridden    Alpha Contribution Normal (1)   ID Color -   Raytrace Properties Cast Shadows   Only in Secondary    Maps |

BONUS: IF YOU CHECK ONLY IN SECONDARY UNDER MATERIAL OPTIONS, IT WILL ONLY RENDER THE SHADOW WHICH CAN BE NICE IF YOU WANT TO GO INTO PHOTOSHOP AND ADD TREES THERE

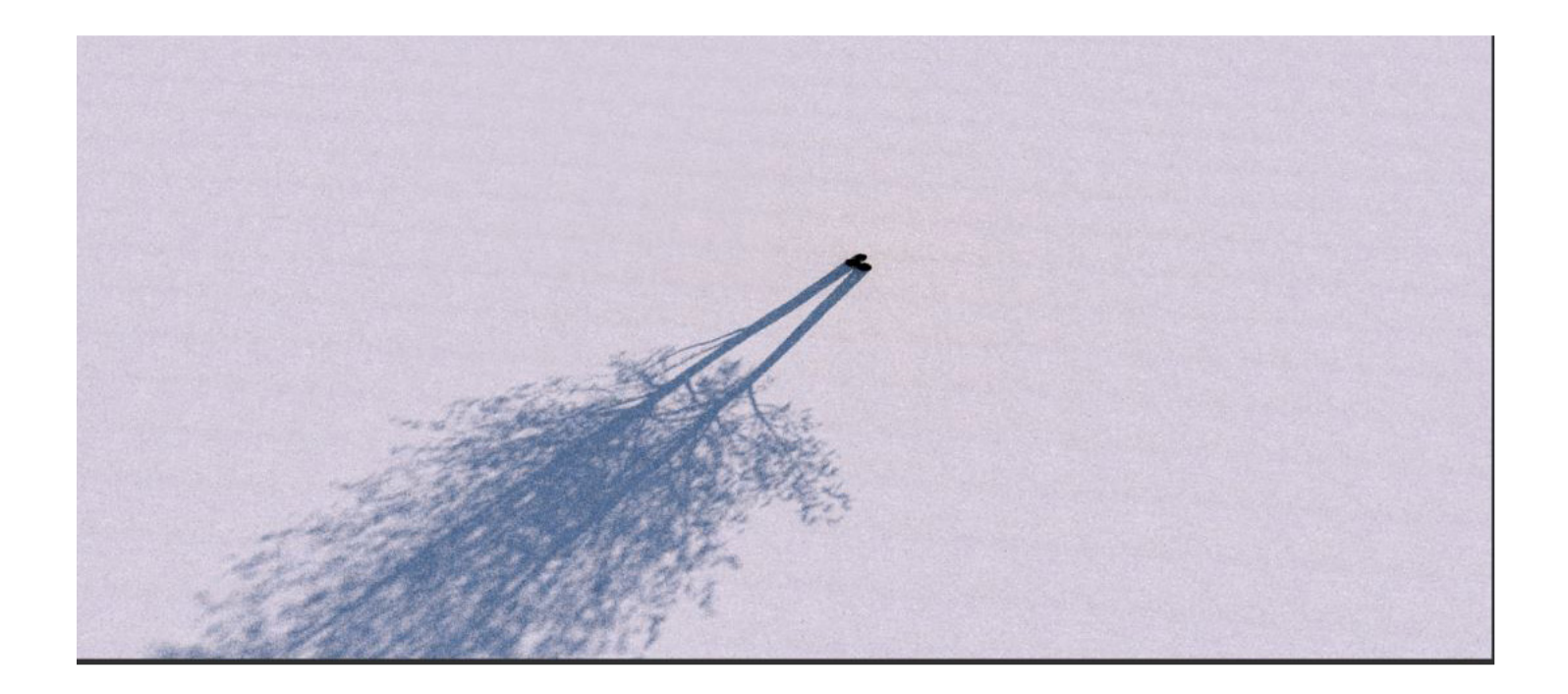